On behalf of the CMC board, we would like to say Thank You for wanting to become a CMC Member. Thank you for being patient while we were building the new <u>Charleston MINI Club</u> site. We would like to send an official invitation to you to come sign up and look around. If you have already paid for your membership, please sign up as a Bronze Club Member and we will upgrade your account behind the scenes.

## PLEASE NOTE:

Access the Login Form by clicking on the red box at the top left of the web page.

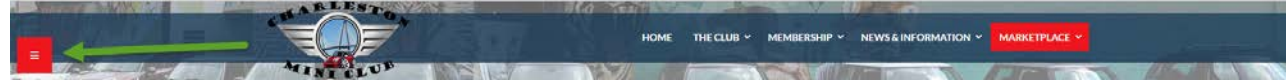

You can create an account by either clicking the Create and account Link. This will require you to create a secure 8 digit password. The password requirements are 2 Capital Letters; 2 Lowercase Letters; 2 Numbers; 2 Symbols. (This method is for members that choose to not use or do not have a Social Media Login ie. Facebook, Twitter, Google+, or yahoo) If you have a Facebook, Twitter, Google+, or Yahoo account you can create an account using the Social Media Login Method if you choose. After creating your account manually, REMEMBER to check your email and approve your email address. (Please scroll down)

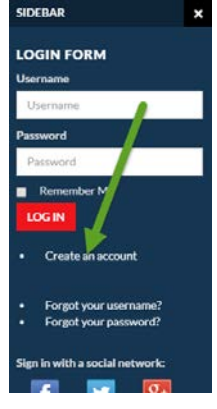

If you would like to use a single sign on Social Media Login, and you have a user account with one of the following Social Media Providers (Facebook, Twitter, Google+, or Yahoo) Simply click once on one of the appropriate social media logo to sign in. Using this method will allow you to sign in with your social media account user name and password or just by clicking the social sign in icon every time you would like to login.

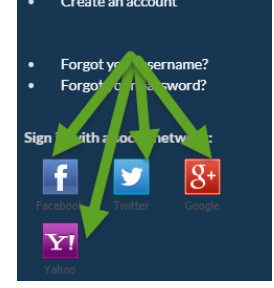

After you are signed in we ask you to help us with a little assistance and update your profile information. There is no need to update or change your password since you just created your account or are logging in with your social medial account. You can find the link to your profile under the MEMBERSHIP MENU.

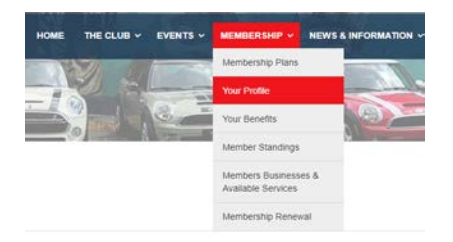

## REMEMBER THERE IS NO NEED TO CREATE OR CHANGE YOUR PASSWORD AT THIS POINT UNLESS YOU ALREADY FORGOT IT.

We look forward to seeing you at our next event. If you notice any issues with the site please email <u>webmaster@charlestonminiclub.com</u>. We are currently still working on parts of the site for improvement and better functionality. Enjoy exploring!!

Please update and complete your profile. It helps the admin determine what works and who it works for. Your information IS NOT shared with anyone else and is stored on a secure site.